## **End User Guide**

For

# Drilling Data Management System (DDMS)

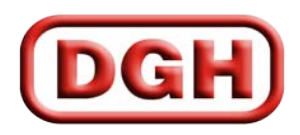

DIRECTORATE GENERAL OF HYDROCABONS

### TABLE OF CONTENTS

| How to access Drilling Data Management System | 3  |
|-----------------------------------------------|----|
| 1. Registration of New User                   | 4  |
| 2. Login Process                              | 6  |
| 3. Forgot Password                            | 7  |
| 4. My Profile                                 | 8  |
| 5. Drilling Data Entry                        | 10 |

#### How to access Drilling Data Management System

- 1. Open up <u>www.dghindia.gov.in</u>
- 2. Go to Online Web Applications > Drilling Data Management System(DDMS)

| News                                                                                                    | Noti                                                                                                    | ces / Top Stories                                                                                                    |                                                                                                    | Tenders                                                 |                       | ۵                                      |                |
|----------------------------------------------------------------------------------------------------|----------------------------------------------------------------------------------------------------|----------------------------------------------------------------------------------------------------|----------------------------------------------------------------------------------------------------|---------------------------------------------------------|-----------------------|----------------------------------------|----------------|
|                                                                                                    |                                                                                                    |                                                                                                    |                                                                                                    |                                                         |                       |                                        |                |
|                                                                                                    |                                                                                                    |                                                                                                    |                                                                                                    | Hydrocarb                                               | on Exploration & Lice | ensing Policy 💮                        |                |
|                                                                                                    |                                                                                                    |                                                                                                    |                                                                                                    | Discove                                                 | red Small Field E     | Bid Round - 🍈                          |                |
|                                                                                                    |                                                                                                    |                                                                                                    |                                                                                                    |                                                         |                       |                                        |                |
| Celebration of Gandhi Jayanti at E<br>2nd October 2016                                                                                                    | DGH on O                                                                                                    | Ipdated status of Discovered Small Fie                                                                                                    | Ids Bid Round - 2016<br>val for survey of Un-appraised                                                                           | National                                                | Data Repository       | / 💽                                    |                |
| - Chole Oil and Cas                                                                                                    | View All                                                                                                    | race of Cadimentary Deales of India                                                                                                    | View                                                                                                    | All Online V                                            | Veb Applications      | ۲                                      | $\supset$      |
|                                                                                                    |                                                                                                    |                                                                                                    |                                                                                                    |                                                         |                       |                                        | Online V       |
| Glossary   Photo Gallery   Disclaime                                                                                                    | er   RTI & RTI Act   Vig                                                                                                    | gilance Complaints   DGH Email   Fe                                                                                                    | edback   Contact Webmaste                                                                                                    | n Online Web Applic                                     | ations   Help   Site  | Map   Contact Us                       |                |
| Copyright Policy   Hyper Linking Po                                                                                                    | olicy   Privacy Policy                                                                                                    | Content ownership, moderation & ap<br>Policy   Terms & Condition                                                                                                    | pproval Policy   Content Archi<br>ns   Citizen Services                                                                          | val Policy   Content N                                  | Ionitoring and Review | v Policy   Security                    | Applicat       |
|                                                                                                    |                                                                                                    | india.go                                                                                                    |                                                                                                    |                                                         |                       |                                        |                |
|                                                                                                    |                                                                                                    |                                                                                                    | (in)                                                                                                    |                                                         |                       |                                        |                |
|                                                                                                    |                                                                                                    |                                                                                                    |                                                                                                    |                                                         |                       |                                        |                |
|                                                                                                    |                                                                                                    |                                                                                                    |                                                                                                    |                                                         |                       |                                        |                |
|                                                                                                    | Copyright © 2016 Di                                                                                                    | irectorate General of Hydrocarbons(E                                                                                                    | OGH),Noida India. All Rights I                                                                                                   | Reserved.                                               | NN                    |                                        |                |
|                                                                                                    | Copyright © 2016 Di<br>Website De                                                                                                    | irectorate General of Hydrocarbons(E<br>esigned, Developed & Maintained by<br>Page Last Update :: 29/0                                                                                                    | OGH),Noida India. All Rights  <br>VAS Info Solutions Pvt Ltd<br> 9/2017                                                          | Reserved.                                               | <u></u>               |                                        |                |
|                                                                                                    | Copyright © 2016 Di<br>Website De                                                                                                    | irectorate General of Hydrocarbons(E<br>esigned, Developed & Maintained by<br>Page Last Update :: 29/0                                                                                                    | DGH),Noida India. All Rights  <br>VAS Info Solutions Pvt Ltd<br>9/2017                                                           | Reserved.                                               | <u>@</u>              |                                        |                |
|                                                                                                    | Copyright © 2016 Di<br>Website De                                                                                                    | irectorate General of Hydrocarbons([<br>ssigned, Developed & Maintained by<br>Page Last Update :: 29/0                                                                                                    | OGH),Noida India. All Rights  <br>VAS Info Solutions Pvt Ltd<br>9/2017                                                           | Reserved.                                               | <u>@</u>              |                                        |                |
|                                                                                                    | Copyright © 2016 Di<br>Website De                                                                                                    | irectorate General of Hydrocarbons(C<br>ssigned, Developed & Maintained by<br>Page Last Update :: 29/0                                                                                                    | OGH).Noida India. All Rights I<br>VAS Info Solutions Pvt Ltd<br>9/2017                                                           | Reserved.<br>Skip to main co                            | ontent Screen Read    | derUse <del>a a</del> A.               | A A+ 🛕 🛕       |
|                                                                                                    | Copyright © 2016 D<br>Website De<br>Mate General Of HyDr                                                                                                    | irectorate General of Hydrocarbons(C<br>ssigned, Developed & Maintained by<br>Page Last Update :: 29/0<br>NOCARBONS                                                                                                    | OGH),Noida India. All Rights I<br>VAS Info Solutions Pvt Ltd<br>9/2017<br>Search About DGH                                       | Reserved.<br>Skip to main co                            | Intent Screen Read    | der Use 😁 A-<br>Ge                     | A A+ A A       |
| DGH Director                                                                                                    | Copyright © 2016 Di<br>Website De<br>Methodes (Construction)<br>Petroleum & Hatural Gas, Gover                                                                                                    | irectorate General of Hydrocarbons(C<br>ssigned, Developed & Maintained by<br>Page Last Update :: 29/0<br>ROCARBONS<br>mment of India)                                                                                                    | NGH),Noida India. All Rights I<br>VAS Info Solutions Pvt Ltd<br>9/2017<br>Search About DGH                                       | Reserved.<br>Skip to main co                            | entent Screen Read    | ter Use <del>test</del> A-<br>Go       | A A+ \Lambda 🔼 |
| DGH DIRECTO<br>(Ministry of                                                                                                    | Copyright © 2016 Di<br>Website De<br>Website Second Second Secon                                                                                                    | irectorate General of Hydrocarbons(C<br>ssigned, Developed & Maintained by<br>Page Last Update :: 29/0<br>Page Last Update :: 29/0<br>ROCARBONS<br>menet of India)                                                                                                    | OCH),Noida India All Rights (<br>VAS Info Solutions Pvt Ltd<br>9/2017<br>Search About DGH                                        | Reserved.<br>-<br>Skip to main co<br>Dnly Search For DG | entent Screen Read    | ler Use <del>a a</del> A-<br>Go        | A A+ \Lambda 🙆 |
| Home/ Online Web Applic                                                                                                    | Copyright © 2016 Di<br>Website De<br>Website De<br>Parte GENERAL OF HYDR<br>Patroleem & Hateral Gas, Gover<br>Cations                                                                                                    | irectorate General of Hydrocarbons(C<br>ssigned, Developed & Maintained by<br>Page Last Update :: 29/0<br>ROCAREONS<br>remet of Inflo)                                                                                                    | OCH), Noida India. All Rights 1<br>VAS Info Solutions Pvt Ltd<br>9/2017<br>Search About DGH                                      | Reserved.<br>Skip to main co                            | Intent Screen Read    | der Use 🚓 A-<br>Go                     | A A+ A 🔕       |
| Home/ Online Web Applic<br>Online Web Applic                                                                                                    | Copyright © 2016 Di<br>Website De<br>Prate General OF HYDR<br>Pretoleum & Hatural Gas, Gover<br>cations                                                                                                    | irectorate General of Hydrocarbons(C<br>ssigned, Developed & Maintained by<br>Page Last Update ::: 29/0<br>NOCARBONS<br>rummet of India)                                                                                                    | OCH), Noida India. All Rights 1<br>VAS Info Solutions Pvt Ltd<br>9/2017<br>Search About DGH                                      | Reserved.<br>Skip to main co                            | Intent Screen Read    | der Use 🚓 A-<br>Go                     | A A+ \Lambda 🔼 |
| Home/ Online Web Applic<br>Online Web Applic<br>Online Web Applic<br>• Application for Indigeneous F<br>• New Essentiality Certificate M                                                                                                    | Copyright © 2016 Di<br>Website De<br>Parte GENERAL OF HYDR<br>Petroleum & Hotural Gas, Gover<br>cations<br>cations<br>Purchase<br>Purchase                                                                                                    | irectorate General of Hydrocarbons(C<br>ssigned, Developed & Maintained by<br>Page Last Update ::: 29/0<br>NOCARBONS<br>remeet of India)                                                                                                    | OCH), Noida India. All Rights 1<br>VAS Info Solutions Pvt Ltd<br>9/2017<br>Search About DGH                                      | Reserved.<br>Skip to main co                            | Intent Screen Read    | Ser Use 🚓 A-<br>Go                     | A A+ \Lambda 🔼 |
| Home/ Online Web Applic<br>Online Web Applic<br>Online Web Applic<br>• Application for Indigeneous F<br>• New Essentialty Certificate Mont<br>• Essentialty Certificate Mont<br>• Essentialty Certificate Mont<br>• Essentialty Certificate Mont                                                                                                    | Copyright © 2016 Di<br>Website De<br>Website De<br>Parte GENERAL OF HYDR<br>Patroleum & Hatural Gas, Gover<br>cations<br>cations<br>Parchase<br>Parchase<br>Monitoring System (ECM) Dura                                                                                                    | irectorate General of Hydrocarbons(C<br>ssigned, Developed & Maintained by<br>Page Last Update :: 29/0<br>NOCAREONS<br>mmet of Infia)                                                                                                    | OCH7, Noida India. All Rights 1<br>VAS Info Solutions Pvt Ltd<br>9/2017<br>Search About DGH<br>Ø<br>gl Internet Explorer only)   | Reserved.<br>Skip to main co                            | Antent Screen Read    | der Use 👓 A-<br>Go                     | A A+ A 🔕       |
| Home/ Online Web Applic<br>Conline Web Applic<br>Online Web Applic<br>• Application for Indigeneous<br>• Rev Essentiality Certificate Nonk<br>• Essentiality Certificate Nonk<br>• Essentiality Certificate Nonk<br>• Production Data Managemer<br>• Shale Gas Reporting System                                                                                                    | Copyright © 2016 Di<br>Website De<br>Website De<br>Parte General Of HYDR<br>Protoiseur & Notreal Gen, Gover<br>cations<br>cations<br>Purchase<br>Monitoring System (ECMS) Do<br>nt System (ECMS) Du<br>nt System (ECMS) Du<br>(SGMS) Download Doo                                                                                                    | irectorate General of Hydrocarbons(C<br>ssigned, Developed & Maintained by<br>Page Last Update :: 29/0<br>ROCAREONS<br>remet of Infine)<br>S)<br>ovmload Instructions (Accessible throu<br>load Document<br>cument                                                                                                    | DCH7), Noida India. All Rights 1<br>VAS Info Solutions Pvt Ltd<br>9/2017<br>Search About: DGH<br>Ø<br>gh Internet Explorer only) | Reserved.<br>Skip to main co                            | Intent Screen Read    | der Use 🖘 A-<br>Go                     | A A+ A 🗶       |
| EDGEN DIRECTO<br>(Ministry of<br>Home/ Online Web Applic<br>Online Web Applic<br>• Application for Indigeneous F<br>• New Essentiality Certificate Monit<br>• Essentiality Certificate Monit<br>• Production Data Managemer<br>• Shale Gas Reporting System<br>• Revenue Management System                                                                                                    | Copyright © 2016 Di<br>Website De<br>Website De<br>Parter General OF HYDR<br>Petroleum & Retural Gas, Gover<br>cations<br>cations<br>Purchase<br>Monitoring System (ECM):<br>Do nt System (ECM) Do<br>nt System (ECMS) Download Doo<br>am (RMS) Download Doo                                                                                                    | irectorate General of Hydrocarbons(C<br>ssigned, Developed & Maintained by<br>Page Last Update :: 29/0<br>ROCARBONS<br>memori of Indix)<br>S)<br>ownload Instructions (Accessible throu<br>load Document<br>cument                                                                                                    | OCH), Noida India. All Rights 1<br>VAS Info Solutions Pvt Ltd<br>9/2017<br>Search About DGH<br>Ø<br>gh Internet Explorer only)   | Reserved.<br>Skip to main co                            | Intent Screen Read    | der Use 🖘 A-<br>Go                     | A A+ A 🔕       |
| EDGEN DIRECTION<br>(Ministry of<br>Home/ Online Web Applic<br>Online Web Applic<br>• Application for Indigeneous F<br>• New Essentiality Certificate A<br>• Essentiality Certificate A<br>• Essentiality Certificate Monit<br>• Production Data Management<br>• Shale Gas Reporting System<br>• Revenue Management Syste<br>• Accounts Management Syste<br>• Accounts Management Syste<br>• Non The Reministry Management Syste                                                                                                    | Copyright © 2016 Di<br>Website De<br>Website De<br>Parteleem & Rateral Ges, Gover<br>cations<br>cations<br>Purchase<br>Monitoring System (CEMI)<br>Downioad Doo<br>mr (SMIS) Downioad Doo<br>mr (KMIS) Downioad Doo<br>mr (KMIS) Downioad Doo<br>mr (KMIS) Downioad Doo                                                                                                    | irectorate General of Hydrocarbons(C<br>ssigned, Developed & Maintained by<br>Page Last Update :: 29/0<br>Nocarbons<br>Rocarbons<br>memet of India)                                                                                                    | OCH), Noida India. All Rights 1<br>VAS Info Solutions Pvt Ltd<br>9/2017<br>Search About DGH<br>gh Internet Explorer only)        | Skip to main co                                         | Intent Screen Read    | der Use 🚓 A.<br>Ge                     | A A* \Lambda 🔼 |
| Home/ Online Web Applic<br>Ministry of<br>Home/ Online Web Applic<br>Online Web Applic<br>Application for Indigeneous F<br>New Essentiality Certificate Monit<br>Essentiality Certificate Monit<br>Essentiality Certificate Monit<br>Production Data Management<br>State Gas Reporting System<br>Revenue Management Syste<br>Accounts Management Syste<br>Hom Tear Remailtance Manage<br>Collaboration Portal for E&P<br>Production Data Managemer                                                                                                    | Copyright © 2016 Di<br>Website De<br>Website De<br>Parter General Office<br>Partoleum & National Gen, Gover<br>Cations<br>Cations<br>Purchase<br>Monitoring System (ECMS) Do<br>nt System (ECMS) Do<br>nt System (ECMS) Do<br>mi (SMS) Download Doo<br>min (AMS) Download Doo<br>min (AMS) Download Doo                                                                                                    | irectorate General of Hydrocarbons(C<br>ssigned, Developed & Maintained by<br>Page Last Update :: 29/0<br>ROCAREONS<br>mmet of Infie)<br>S)<br>ownload Instructions (Accessible throu<br>load Document<br>cument<br>cument<br>cument<br>Pilot)<br>miniation Regime Download Documen                                                                             | OCH), Noida India. All Rights 1<br>VAS Info Solutions Pvt Ltd<br>9/2017                                                          | Reserved.<br>Skip to main co                            | Antent Screen Read    | der Use 🚓 A-<br>Go                     | A A+ A A       |
| Home/ Online Web Applic<br>(Idiatized of<br>Application for Indigeneous F<br>New Essentiality Certificate A<br>Essentiality Certificate Monte<br>Production Data Management<br>Shale Gas Reporting System<br>Revenue Management Syste<br>Accounts Management Syste<br>Accounts Management Syste<br>Otobardian Potal for E&P<br>Production Data Management<br>- Production Data Management<br>- DGH Root Certificate Instalia                                                                                                    | Copyright © 2016 Di<br>Website De<br>Website De<br>Parte Seneral OF HYDR<br>Patroleam & Hateral Gas, Gever<br>cations<br>Attions<br>Purchase<br>Monitoring System (ECM)<br>Monitoring System (ECM)<br>Monitoring System (ECM)<br>Monitoring System (ECM)<br>Monitoring System (ECM)<br>Devinoad Doo<br>m (RMS) Download Doo<br>m (RMS) Download Doo<br>m (RMS) | irectorate General of Hydrocarbons(C<br>ssigned, Developed & Maintained by<br>Page Last Update :: 29/0<br>ROCARBONS<br>manuel of India)<br>S)<br>ownload Instructions (Accessible throu<br>load Document<br>current<br>current<br>current<br>current<br>Pilot)<br>mination Regime Download Document<br>In web applications securely)                            | OCH7, Noida India. All Rights 1<br>VAS Info Solutions Pvt Ltd<br>9/2017                                                          | Reserved.<br>Skip to main co                            | Intent Screen Rea     | Go                                     | A A+ A A       |
| EDGEN DIRECTOR<br>(Ministry of<br>Home/ Online Web Applic<br>Online Web Applic<br>• Application for Indigeneous F<br>• New Easentality Certificate Monito<br>• Production Data Management<br>• Shale Gas Reporting System<br>• Revenue Management Syste<br>• Non ten Genitalment Syste<br>• Non ten Genitalment Syste<br>• Non ten Genitalment Syste<br>• Non ten Genitalment Syste<br>• Non ten Genitalment Syste<br>• Non ten Genitalment Syste<br>• Production Data Management<br>• DGH Root Certificate Installa                                                                                                    | Copyright © 2016 Di<br>Website De<br>Partoleum & Natural Ger, Gover<br>cations<br>cations<br>cations<br>Purchase<br>Monitoring System (CEMM)<br>oring System (CEMS) Down<br>in (SGMS) Download Do-<br>ing System (CEMS) Down<br>in (SGMS) Download Do-<br>mer (MMS) Download Do-<br>mer (MMS) Download Do-<br>mer (MMS) Download Do-<br>mer (MMS) Download Do-<br>mer (MMS) Download Do-<br>mer (MMS) Download Do-<br>mer (MMS) Download Do-<br>amet (System (PDMS) for No<br>aton (for accessing onli<br>Root Certificate<br>Incot certificate                                                                                                    | irectorate General of Hydrocarbons(C<br>ssigned, Developed & Maintained by<br>Page Last Update :: 29/0<br>ROCARBONS<br>manuel of India)<br>S)<br>ownload Instructions (Accessible throu<br>load Document<br>curment<br>curment<br>curment<br>pilot)<br>miniation Regime Download Document<br>ine web applications securety)                                     | OCH), Noida India. All Rights 1<br>VAS Info Solutions Pvt Ltd<br>9/2017<br>Search About: DGH<br>Ø<br>gh Internet Explorer only)  | Reserved.<br>Skip to main co                            | Intent Screen Rea     | Ser Use twe A-                         |                |
| Home/ Online Web Applic<br>(Ministry of<br>Production for Indigeneous F<br>• New Essentiality Certificate A<br>• Essentiality Certificate A<br>• Essentiality Certificate A<br>• Essentiality Certificate A<br>• Essentiality Certificate A<br>• Essentiality Certificate A<br>• Accounts Management Syste<br>• Accounts Management Syste<br>• Accounts Management Syste<br>• Accounts Management Syste<br>• Accounts Management<br>• Production Data Management<br>• Production Data Management<br>• DGH Root Certificate Installita<br>DGH Technelas Support.                                                                                          | Copyright © 2016 Di<br>Website De<br>Website De<br>Parteleam & Return Ger, Gever<br>Cations<br>Cations<br>Purchase<br>Monitoring System (CEMB)<br>Download Dor<br>mit System (FDMS) Download Dor<br>mm (AMS) Download Dor<br>mm (AMS) D            | irectorate General of Hydrocarbons(C<br>ssigned, Developed & Maintained by<br>Page Last Update :: 23/0<br>ROCARBONS<br>memory of Instructions (Accessible throu<br>load Document<br>current<br>current<br>current<br>Pilot)<br>miniation Regime Download Document<br>ine web applications securely)                                                             | SCH7, Noida India. All Rights /<br>VAS Info Solutions Pvt Ltd<br>9/2017<br>Search About DGH<br>Ø<br>gh Internet Explorer only)   | Skip to main co                                         | Intent Screen Read    | der Use <table-cell> 🚓 A.</table-cell> | A A* A         |
| EDGEN DIRECTOD<br>(Ministry of<br>Application for Indigeneous F<br>• New Essentiality Certificate Monit<br>• Production Data Managemer<br>• Shale Gas Reporting System<br>• Revenue Management Syste<br>• Accounts Management Syste<br>• Accounts Management Syste<br>• Accounts Management Syste<br>• Accounts Management Syste<br>• Production Potal for E&P<br>• Production Potal for E&P<br>• Production Potal for E&P<br>• Production Potal for E&P<br>• Production Potal for E&P<br>• DGH Reot Certificate Installa<br>Download DGH  <br>DGH Root Certifi<br>• DGH Reot Certifi<br>• DGH Technical Support<br>• SSL VPM Issues<br>• ECIMS Departme | Copyright © 2016 Di<br>Website De<br>Methodes & State & Construction<br>RATE GENERAL OF HYDR<br>Petrolesen & Returnel Ges, Gever<br>cations<br>ations<br>Purchase<br>Monitoring System (CGMs) Do<br>ring System (CGMs) Do<br>ring System (CGMs) Download Doo<br>mi (SMS) Download Doo<br>mi (SMS) Download Doo<br>mi (CMS) Download Doo<br>Mi (SMS) Download Doo<br>Mi (SMS) Download Download Doo<br>Mi (SMS) Download Download Download Download Download                         | irectorate General of Hydrocarbons(C<br>ssigned, Developed & Maintained by<br>Page Last Update :: 29/0<br>ROCARBONS<br>minute of India)<br>S)<br>ownload Instructions (Accessible throu<br>load Document<br>curment<br>curment<br>curment<br>plot)<br>miniation Regime Download Document<br>ine web applications securety)<br>2472241201202472415<br>hindia.org | OCH), Noida India. All Rights 1<br>VAS Info Solutions Pvt Ltd<br>9/2017<br>Search About: DGH<br>Ø<br>gh Internet Explorer only)  | Reserved.<br>Skip to main co                            | Ntent Screen Rea      | Ser Use the A-                         |                |

- 3. Follow the instruction given on that page for DGH Root Certificate installation.
- 4. Access the application on the link given on that page.
- 5. Alternatively you can access the page directly by typing the following address on your browser (Google Chrome/Mozilla Firefox).

(https://182.19.5.116/OnlineDrilling)

#### 1. Registration of New User

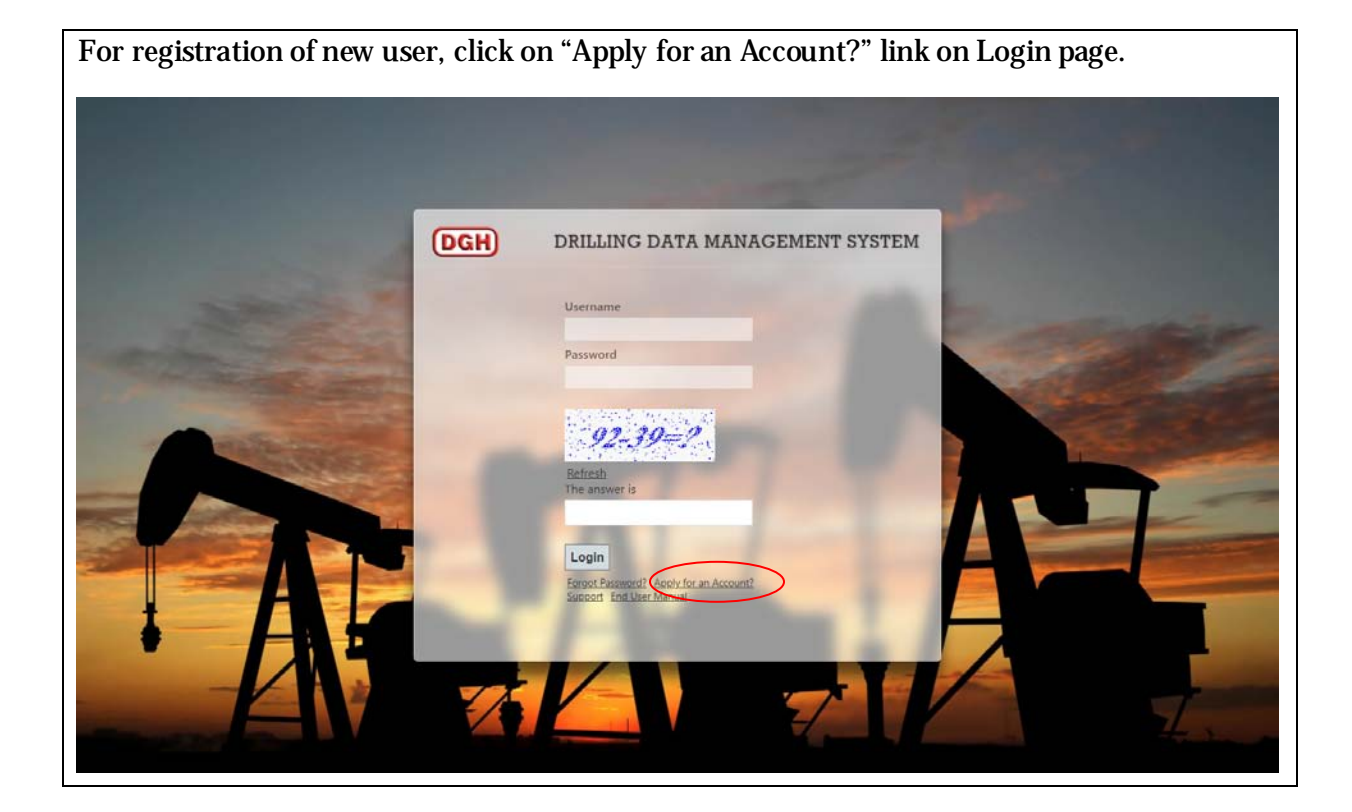

|                                                                                                    | DGH DRILLING DATA MANAGEMENT SYSTEM                                         |        |
|----------------------------------------------------------------------------------------------------|-----------------------------------------------------------------------------|--------|
|                                                                                                    | Name<br>Jhone<br>Name is required                                           |        |
| and the second second s | Designation Manager The Designation field is required. Final                | anier. |
| and and                                                                                                    | Jhone@dghindia.gov.in An official Email address is required Mobile/Landline |        |
|                                                                                                    | 8976543456<br>Der Mobiler Landlise End is required.<br>Address              |        |
|                                                                                                    | Noida<br>The Athletes field is registred.                                   |        |
|                                                                                                    | BPRL Brownerstein an Open Nor                                               |        |
|                                                                                                    |                                                                             |        |
|                                                                                                    |                                                                             | 7      |
|                                                                                                    |                                                                             |        |

Fill user details, then click on "Submit" button.

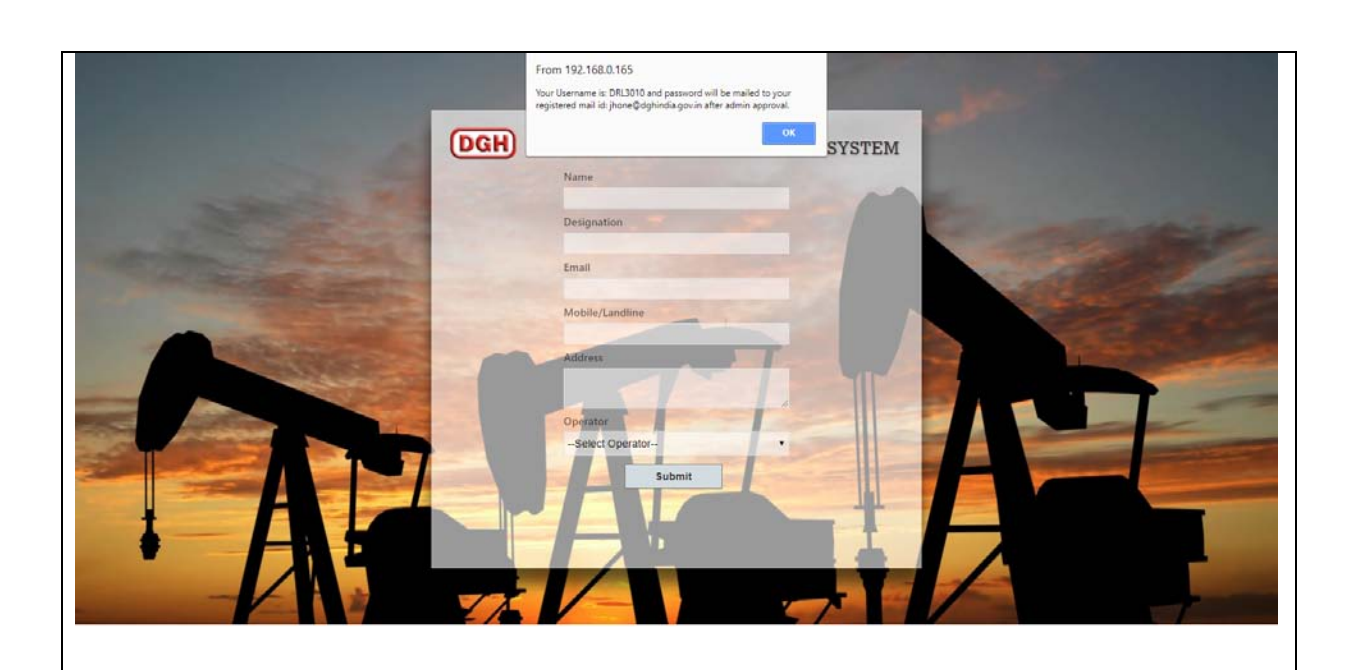

After clicking on submit you will get an message regarding username. But Password will be generated after approval by DGH. Once your application is approved at DGH, your password will be sent to your registered email id.

#### 2. Login Process

The action of providing the proper credentials for a website is called logging in, or signing in.

As a user, you are required to enter your **User Name**, **Password** and **Captcha** and then click on the Login button to login into the system. You will find your User Name and Password in your email inbox once you have been provided by DGH.

After logging in, it is recommended that you change your password by going to your Profile and clicking on Change Password.

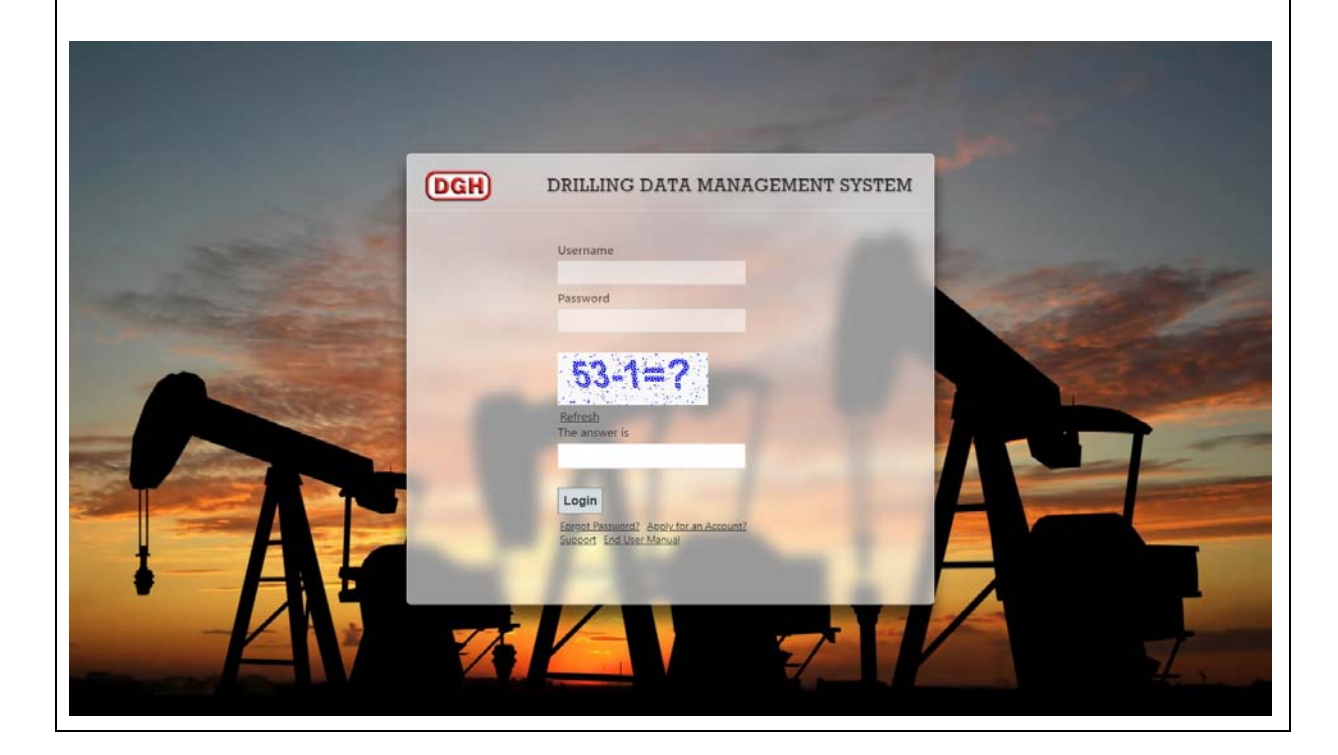

#### 3. Forgot Password

The user can use "**Forgot Password?**" link to reset password when user forget the password.

| and the second second                                                                                                    | DGH | DRILLING DATA MANAGEMENT SYSTEM |          |
|----------------------------------------------------------------------------------------------------|-----|---------------------------------|----------|
| and the second second s |     | Username                        | -        |
| and the second second                                                                                                    |     | Password                        | COLOR OF |
|                                                                                                    |     | Refeab<br>The answer is         |          |
|                                                                                                    |     | Leain                           |          |
|                                                                                                    | ľ   | Anover Fred Diversional         |          |
|                                                                                                    | 1   |                                 |          |

The user has to provide User Name and Email, and using captcha, New Password will be sent to email.

| DGH DRILLING DATA MANAGEMENT SYSTEM<br>Username<br>Email<br>Add the numbers<br>50 + 5 = 2 |  |
|-------------------------------------------------------------------------------------------|--|
| Rest Password                                                                             |  |

#### 4. My Profile

The user can view their user information and reset their password by going to "**Profile**" after login.

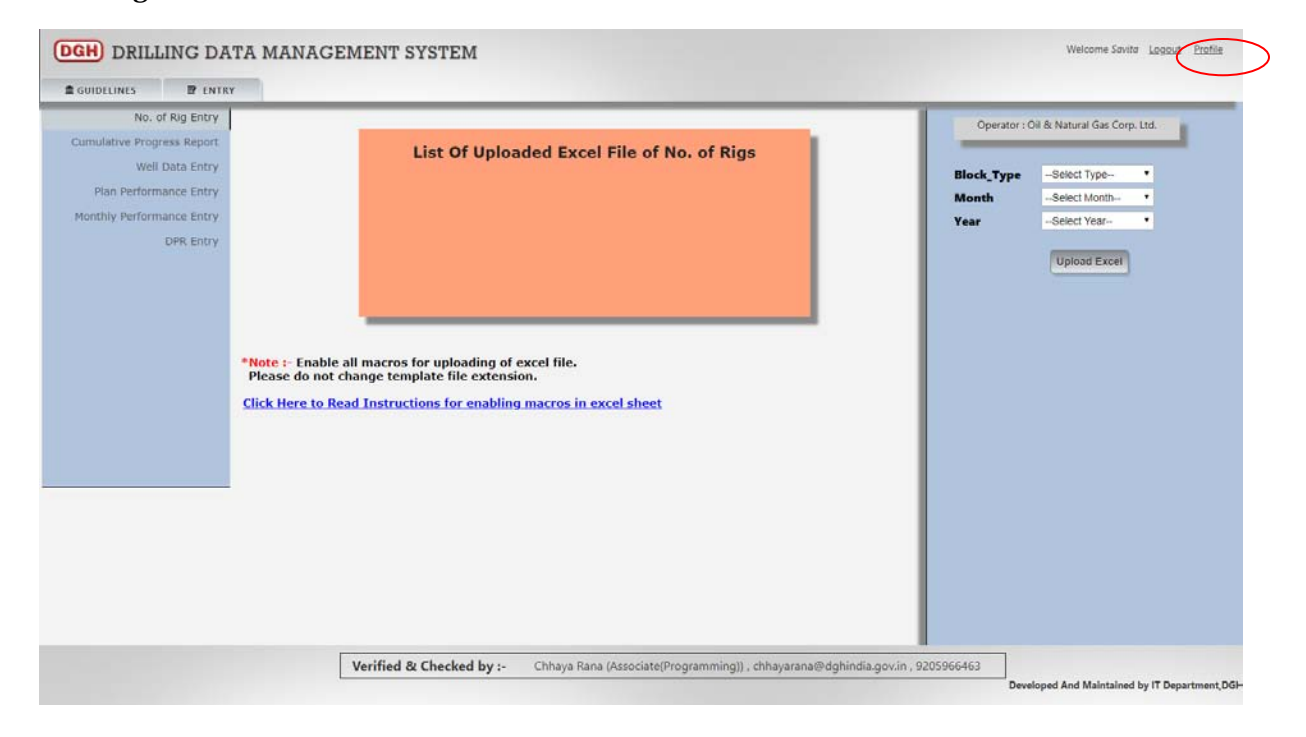

| GUIDELINES 📴 ENTRY                                                                                                    | USER INFORMATION        | Operator : Oil & Natural Gas Corp. Ltd.                                                                                                    |                                                                                                    |
|----------------------------------------------------------------------------------------------------|-------------------------|----------------------------------------------------------------------------------------------------|----------------------------------------------------------------------------------------------------|
| No. of Rig Entry<br>Umulative Progress Report<br>Well Data Entry<br>Plan Performance Entry<br>Monthly Performance Entry<br>DPR Entry | *Note<br>Pleas<br>Click | Operator : 018 Attural Gas Corp. Ltd.<br>Usemaine : 0NGCJ001<br>Name : Savita<br>Designation : Programmer<br>Email : chhayaran@dghindia.gov.in<br>Phone : 8000224263 | rer : Ol & Natural Gas Corp. Ltd.<br>peSelect Type- •<br>Select Month- •<br>Select Year- •<br>Upload Excel |
|                                                                                                    |                         |                                                                                                    |                                                                                                    |

| UIDELINES 🛛 P ENTRY      |       | USER INFORMATION | Current Password    |          |                       |         |  |
|--------------------------|-------|------------------|---------------------|----------|-----------------------|---------|--|
| No. of Rig Entry         |       | CHANGE PASSWORD  | New Password        | itor : O | il & Natural Gas Corp | o. Ltd. |  |
| mulative Progress Report |       |                  |                     |          |                       |         |  |
| Well Data Entry          |       |                  | Retype New Password | rpe      | Select Type           | •       |  |
| Plan Performance Entry   |       |                  |                     |          | Select Month          | •       |  |
| DPR Entry                |       |                  | Change Password     |          | -Select Year-         | •       |  |
| ore chuy                 |       |                  |                     |          | Upload Excel          |         |  |
|                          |       |                  |                     |          |                       |         |  |
|                          |       |                  |                     |          |                       |         |  |
|                          |       |                  |                     |          |                       |         |  |
|                          |       |                  |                     |          |                       |         |  |
|                          | Pleas |                  |                     |          |                       |         |  |
|                          | Click |                  |                     |          |                       |         |  |
|                          |       |                  |                     |          |                       |         |  |
|                          | -     |                  |                     |          |                       |         |  |
|                          |       |                  |                     |          |                       |         |  |
|                          |       |                  |                     |          |                       |         |  |
|                          |       |                  |                     |          |                       |         |  |
|                          |       |                  |                     |          |                       |         |  |
|                          |       |                  |                     |          |                       |         |  |
|                          |       |                  |                     |          |                       |         |  |
|                          |       |                  |                     |          |                       |         |  |

#### 5. Drilling Data Entry

The Drilling Data Entry may be accessed by going to Entry

For uploading drilling data, user has to download excel template.

For downloading excel template, user must select Block type, month and year then click on "Upload Excel" button. After clicking on "Upload Excel" button, a dialog box will appear. User can download excel template by clicking on "Download Template".

|                                                                        |                                             |                                                                                                    | Operator : 0                | Dil & Natural Gas Corp. Ltd.      |
|------------------------------------------------------------------------|---------------------------------------------|----------------------------------------------------------------------------------------------------|-----------------------------|-----------------------------------|
| Well Data Entry<br>Plan Performance Entry<br>Ionthly Performance Entry |                                             | List Of Uploaded Excel File of No. of Rigs<br>No file uploaded                                         | Block_Type<br>Month<br>Year | NOMINATION •<br>March •<br>2011 • |
| DPR Entry                                                              |                                             | Download Template & Upload Excel File Click here for Downloading Template for No of Bigs Excel File of | *                           | Upload Excel                      |
|                                                                        | *Note :- 1<br>Please c<br><u>Click Hore</u> | Please Choose Excel File Choose File No file chosen Upload                                             | d                           |                                   |

| UIDELINES PENTRY                                                                                                    |                                                                |                                                                         |
|----------------------------------------------------------------------------------------------------|----------------------------------------------------------------|-------------------------------------------------------------------------|
| Involative Progress Report<br>Well Data Entry<br>Plan Performance Entry<br>porthly Performance Entry<br>DPR Entry<br>PPR Entry | List Of Uploaded Excel File of No. of Rigs<br>No file uploaded | Block_Type NOMINATION •<br>Month March •<br>Year 2011 •<br>Upload Excel |

After downloading excel template and entering data in downloaded excel template, browse that excel using "Choose File" button and upload that excel by clicking on "Upload" button. (DGH) DRILLING DATA MANAGEMENT SYSTEM Welcome Savita Logout Profile No. of Rig Entry Operator : Oil & Natural Gas Corp. Ltd. 1 ative Progress Report List Of Uploaded Excel File of No. of Rigs Block\_Type NOMINATION No file uploaded March Month ٠ . Year Download Template & Upload Excel File × Upload Excel Click here for Downloading Template for No of Rigs Excel File -> Download Template Please Choose Excel File Choose File No file chosen Upload \*Note :-Please Click Here to Read Instructions for enabling macros in excel sheet Verified & Checked by :- Chhaya Rana (Associate(Programming)) . chhayarana@dghindia.gov.in . 9205966463 d And Maintai ed by IT De

After uploading that excel, user can view their uploaded excel in "List of Uploaded Excel File".

| No. of Rig Entry<br>umulative Progress Report<br>Well Data Entry<br>Plan Performance Entry<br>Ionthly Performance Entry | List Of Uploaded Excel File of No. of Rigs<br>DRL_NO_OF_RIGS_NOM.xlsx<br>View.Data                      | Operator : Oil & Natural Gas Corp. Ltd. Block_Type NOMINATION  March  Vas- 2011  Vas- |
|----------------------------------------------------------------------------------------------------|----------------------------------------------------------------------------------------------------|---------------------------------------------------------------------------------------|
| DPR Entry                                                                                                    | *Note : Enable all macros for uploading of excel lile.<br>Please do not change template file extension. |                                                                                       |
|                                                                                                    | Click Here to Read Instructions for enabling macros in excel sheet                                      |                                                                                       |
|                                                                                                    |                                                                                                    |                                                                                       |
|                                                                                                    | Verified & Checked by :- Chhaya Rana (Associate(Programming)) , chhayarana@dghindia.gov.in              | , 9205966463                                                                          |

| No. of Rig Entry          |                                            | Operator : C | hi & Natural Gas Cor | p. Ltd. |
|---------------------------|--------------------------------------------|--------------|----------------------|---------|
| Well Data Entry           | List Of Uploaded Excel File of No. of Rigs | Block_Type   | NOMINATION           | •       |
| Plan Performance Entry    | View Data                                  | Month        | March                | •       |
| fonthly Performance Entry |                                            | Year         | 2011                 | •       |
|                           |                                            |              |                      |         |

| No. of Rig Entry                                                                                             |                                                                                                    | Operator : Oil & Natural Gas Corp. L              | td. |
|----------------------------------------------------------------------------------------------------|----------------------------------------------------------------------------------------------------|---------------------------------------------------|-----|
| Well Data Entry<br>Plan Performance Entry<br>OPR Entry<br>PR Entry<br>*Note :- En<br>Please do<br>Click Here | DRL_NO_OF_RIGS_NOM_xisx<br>View_Data<br>able all macros for uploading of excel file.<br>not change template file extension.<br>to Read Instructions for enabling macros in excel sheet | Block_Type NOMINATION<br>Month March<br>Year 2011 |     |

#### After clicking on "View Data" link user can view his submitted data.

| xvira<br>1<br>:- NOMINATION |               |              |           |
|-----------------------------|---------------|--------------|-----------|
| Operating Status            | Well Category | Area         | Total Rig |
| Owned                       | Exploratory   | ONLAND       | 4         |
| Owned                       | Exploratory   | OFFSHORE(SW) | 2         |
| Owned                       | Exploratory   | OFFSHORE(DW) | 5         |
| Owned                       | Development   | ONLAND       | 5         |
| Owned                       | Development   | OFFSHORE(SW) | 4         |
| Owned                       | Development   | OFFSHORE(DW) | 6         |
| Ch Hired                    | Exploratory   | ONLAND       | 5         |
| Ch Hired                    | Exploratory   | OFFSHORE(SW) | 8         |
| Ch Hired                    | Exploratory   | OFFSHORE(DW) | 7         |
| Ch Hired                    | Development   | ONLAND       | 4         |
| Ch Hired                    | Development   | OFFSHORE(SW) | 7         |
| Ch Hired                    | Development   | OFFSHORE(DW) | . 7       |

13